#### Vaidio Plugins for Milestone

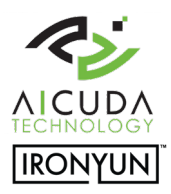

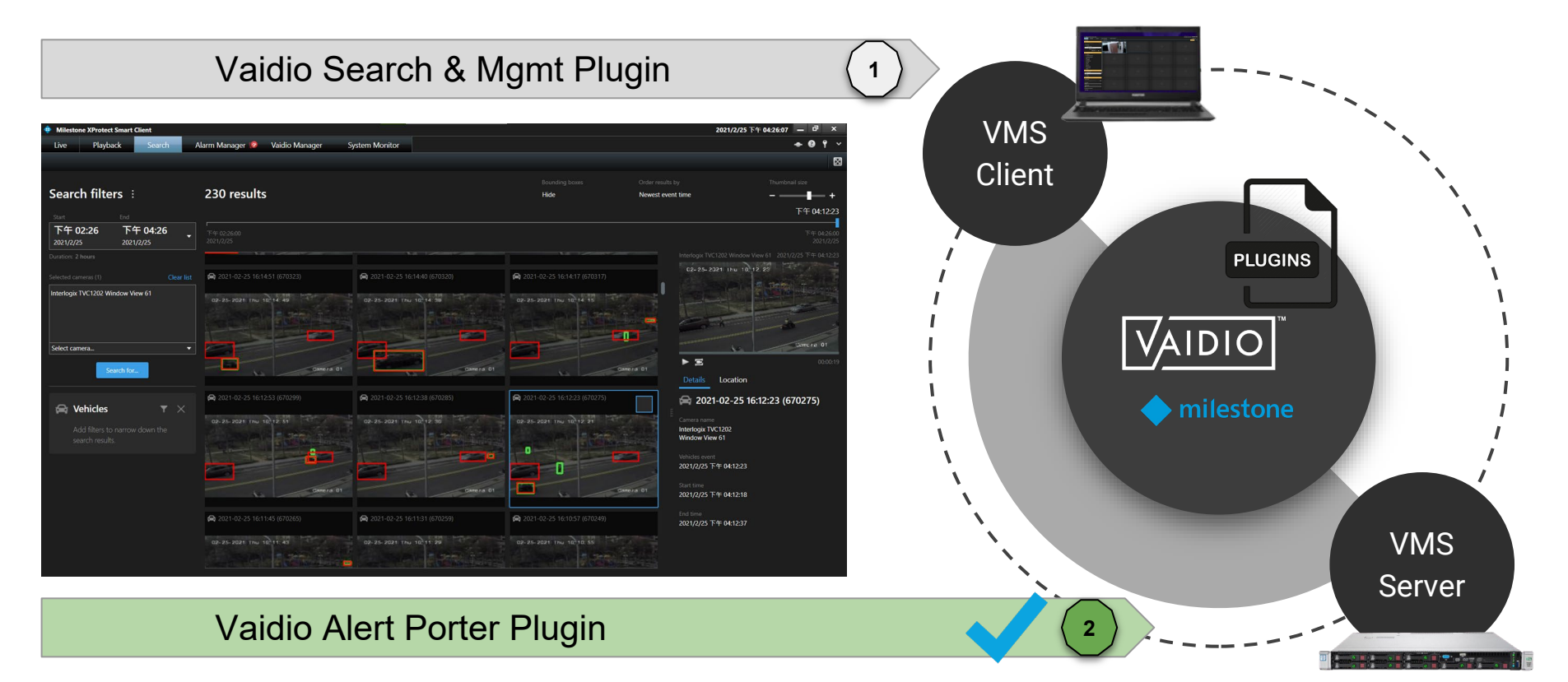

#### Contents

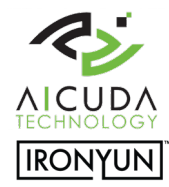

Vaidio Alert Porter Plugin

Click on the button to jump to the section

Preparations

Vaidio Alert Porter Installation Guide Vaidio Alert Porter Manual

Technical support contactsupport@aicuda.world Business contactsales@aicuda.worl(EMEA) or sales@ironyun.cor(Americas and ASIA)

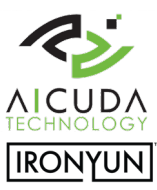

# Preparations

#### Vaidio Alert Porter Plugin

A video analytics plugin server installation to transfer video analytics alerts to Milestone analytics event system to create:

- (1) Milestone analytic alarms
- (2) Milestone analytic bookmarks
- (3) License acquisition and apply

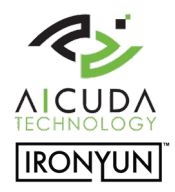

#### Preparation - Topology, flow and components

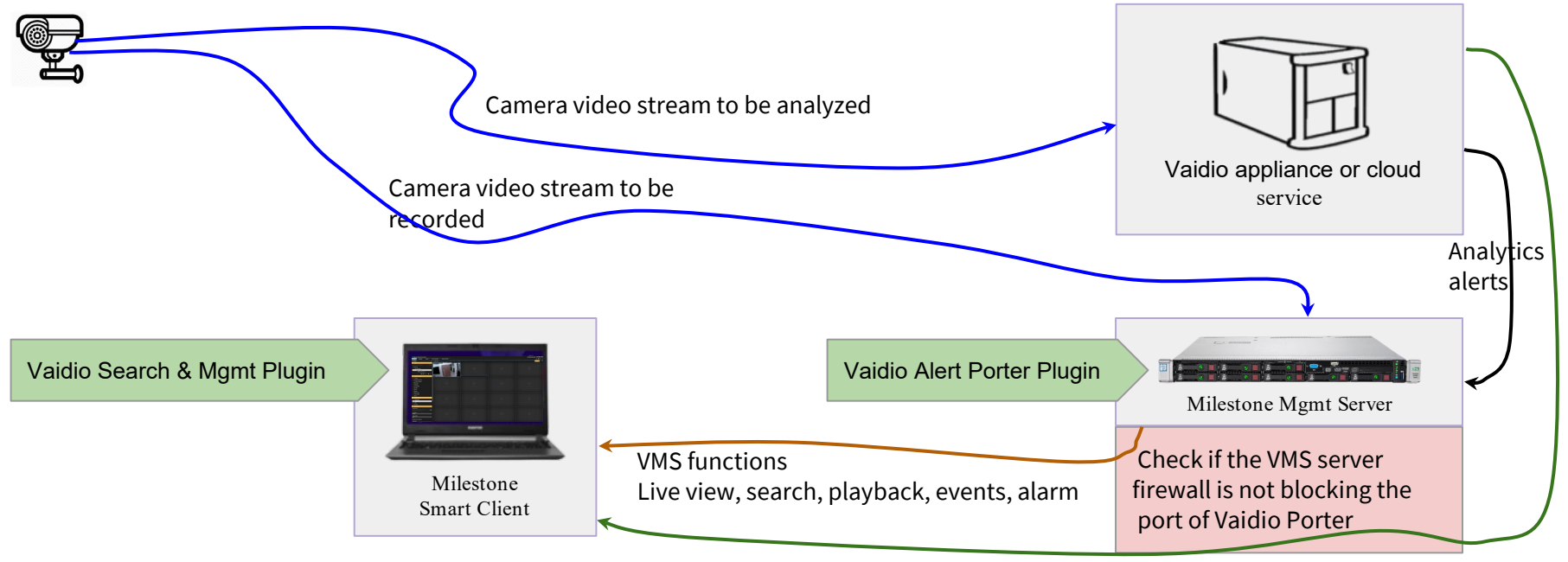

VMS analytics search result with meta-data

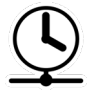

To synchronize the system it is required among camera, VMS and Vaidio service to share "a common" NTP time server

#### Preparation - Milestone VMS & Vaidio

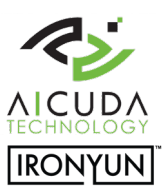

- Install Milestone XPCO & XPE in 2020R3 on x64 Windows 10 platform.
- Standalone or distributed Smart Client 2020R3 is tested with Vaidio v4.2.1.
- Both Vaidio and VMS need to have access to the camera stream.
- It is a must for the Alert Porter that the camera name is exactly the same Vaidio and Milestone software.

| X<br>Milestone<br>XProtect <sup>®</sup> Smart Client 2020 R3 | Milestone<br>XProtect* Management Client 2020 R3 | Devices     ●     Properties       The Camer     Device inform       Device inform     Damer       District TVC1202 Window     Namer       Interlogix TVC1202 Window     Short name: |
|--------------------------------------------------------------|--------------------------------------------------|----------------------------------------------------------------------------------------------------|
| Computer<br>192.168.0.4                                      | Computer:<br>192.168.0.4                         |                                                                                                    |
| Windows authentication                                       | Vindows authentication                           |                                                                                                    |
| User name VM1Nuser Password                                  | User name:<br>VM1luser  Passauret                | Edit Camera                                                                                                    |
|                                                              | i asancid.                                       | Camera Info                                                                                                    |
| ✓ Remember password<br>□ Auto-login                          | Remember password                                | * Camera Name Interlogix TVC1202 Window View 61 Description :                                                                                                    |
| Connect Close                                                | Connect Close                                    | Location Type :     None       Activate :     Activate   Deactivate                                                                                                    |

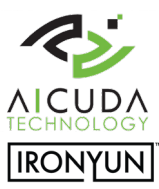

# Installation guide

#### Vaidio Alert Porter Plugin

A video analytics plugin server installation to transfer video analytics alerts to Milestone analytics event system to create:

(1) Milestone analytic alarms

(2) Milestone analytic bookmarks

#### **Installation & Verification**

1. A base Milestone VMS installation on XPCO or XPE platform in Windows 10 w/ x64.

1. Download the plugin installer from the <u>download link</u> and copy it in the PC / server where the **management server** is installed.

 Launch the downloaded installer *"VaidioAlertPorterServerPluginInstaller -x.x.x.msi"*

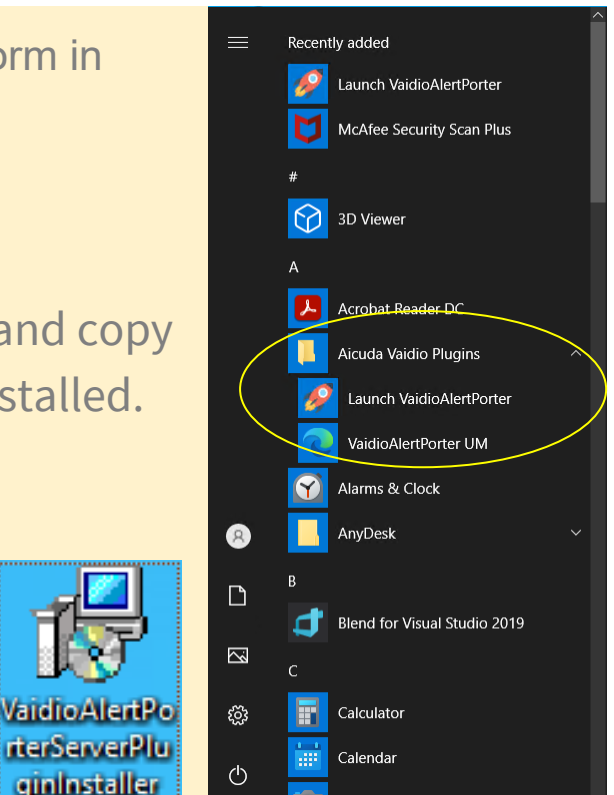

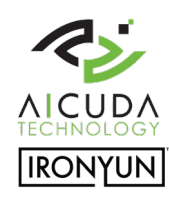

### **Plugin Verification**

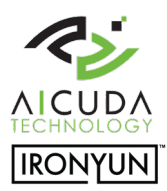

1. Launch Vaidio Porter plugin with administrator privileges and check the Porter-rocket icon in

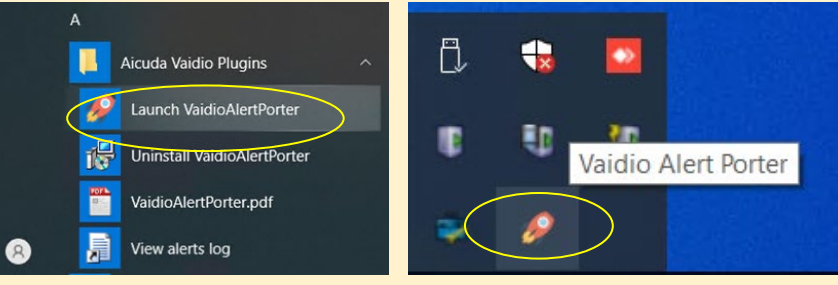

1. Open the Vaidio Porter log file by right-click on the notification icon to check the text description and make sure that the plugin is up & running.

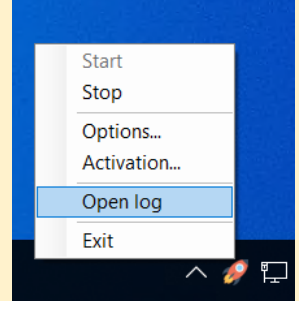

the taskbar.

[2021-03-03T20:04:55.9471666+08:00][Debug] - Start debug logger [2021-03-03T20:04:57.2128987+08:00][Info] - MIPSDK login in localhost [2021-03-03T20:04:58.3221499+08:00][Info] - rest server is started

#### PlugIn removal

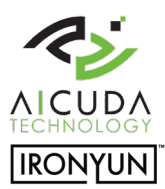

#### Apps & features

| choose where to get upps                                                                                                    |                                 |
|----------------------------------------------------------------------------------------------------|---------------------------------|
| nstalling apps only from Microsoft Store                                                                                                    | helps protect your device.      |
| Anywhere                                                                                                    | <u> </u>                        |
|                                                                                                    |                                 |
| pps & features                                                                                                    |                                 |
| Optional features                                                                                                    |                                 |
| App execution aliases                                                                                                    |                                 |
| Search, sort, and filter by drive. If you wo                                                                                                    | uld like to uninstall or move a |
| app, select it from the list.                                                                                                    |                                 |
| vaidio                                                                                                    | Q                               |
| Sort by: Name 🗸 🛛 Filter by: All drive                                                                                                    | is ∨                            |
| 2 apps found                                                                                                    |                                 |
| VaidioAlertPorterServerPlugin                                                                                                    | 90.9 M                          |
| The state of the second second s | 4/22/202                        |
| 1.0.6                                                                                                    | 4/23/202                        |
| 1.0.6                                                                                                    | 4/23/202                        |

# To uninstall the *VaidioAlertPorterServerPlugin* open the programs in controller panel to remove the plugin. There is no option but remove directly.

|                                                                                            | Moully Oninstan                                                                  |                                              |              |         |         |        |   |   |   |
|--------------------------------------------------------------------------------------------|----------------------------------------------------------------------------------|----------------------------------------------|--------------|---------|---------|--------|---|---|---|
| 🗿 aicuda - Programs and Features                                                           |                                                                                  |                                              |              |         |         |        | - | ٥ | × |
| $\leftarrow$ $\rightarrow$ $\checkmark$ $\uparrow$ $\overline{a}$ $\Rightarrow$ Control Pa | nel > Programs > Programs and Features                                           |                                              |              |         | ٽ ~     | aicuda |   |   | × |
| Control Panel Home<br>View installed updates<br>Turn Windows features on or                | Uninstall or change a program<br>To uninstall a program, select it from the list | and then click Uninstall, Change, or Repair. |              |         |         |        |   |   |   |
| off                                                                                        | Organize - Uninstall Change Repair                                               |                                              |              |         |         |        |   |   | ? |
|                                                                                            | Name                                                                             | Publisher                                    | Installed On | Size    | Version |        |   |   |   |
|                                                                                            | VaidioAlertPorterServerPlugin                                                    | Aicuda Inc.                                  | 4/23/2021    | 90.8 MB | 1.0.6   |        |   |   |   |
|                                                                                            | VaidioSearchMgmt version 1.0.6.0                                                 | Aicuda, Inc.                                 | 4/22/2021    | 215 MB  | 1.0.6.0 |        |   |   |   |

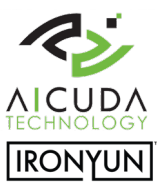

## Manual

#### Vaidio Alert Porter Plugin

A video analytics plugin server installation to transfer video analytics alerts to Milestone analytics event system to create:

- (1) Milestone analytic alarms
- (2) Milestone analytic bookmarks
- (3) Plugin license activation

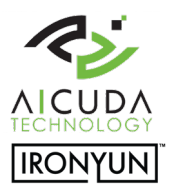

. >

#### Alert Porter - Create Milestone Analytics Alerts

| 1        | Login into the Milestone Management Client to                                                                                                    | Options                                                                                                    | ×      |
|----------|----------------------------------------------------------------------------------------------------|----------------------------------------------------------------------------------------------------|--------|
| ı.<br>2. | create analytics events for the upcoming<br>mapping to Vaidio alerts.<br>Go to Tools- Options to enable analytics events                                                                                                    | Network       Bookmark       User Settings       Evidence Lock       Audio Messages       Access Control Settings       Analytics Events         Analytics events       Image: Control Settings       Image: Control Settings       Ima | ) < -: |
|          | Milestone XProtect Management Client 2020 R3                                                                                                    | Security                                                                                                    |        |
|          | File Edit View Action Tools Help                                                                                                    | Events allowed from:     All network addresses                                                                                                    |        |
|          | 🔚 🦻 😧 🗢 🏦 🏟 Registered Services                                                                                                    | O Specified network addresses:                                                                                                    |        |
|          | Site Navigation Physical Street Street Stree | Address                                                                                                    |        |
|          | VM1 - (20.3a)     Basics     Options     Ctrl+O                                                                                                    | Import                                                                                                    |        |
| 1.       | The default setting for analytics events is<br>disabled. Make sure that the analytics events<br>feature is enabled. Click "Enabled" in the check<br>box and press the "OK" button.                                                                                                    |                                                                                                    |        |

OK

Cancel

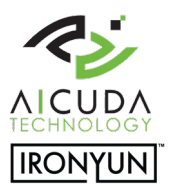

#### Alert Porter - Create Milestone Analytics Alerts

- 1. User creates analytics alerts in the Management Client (see picture)
- 2. Create an "AicudaVaidioTestAlert" for testing purpose.
- 3. Create other alerts for mapping different types of analytics events. Define the alert names as specific as possible.
- Examples of alert names that users can create: "AicudaDetectionBMW" to receive alerts when a BMW is detected.
  - "AicudaDetectionAnimals" to receive alerts when an animal is detected.
  - "AicudaAbnormalCamera" to receive alerts when cameras are moved into an abnormal position.
- \*\* Note: alert names need to be unique and without space in between. Underlining is allowed.

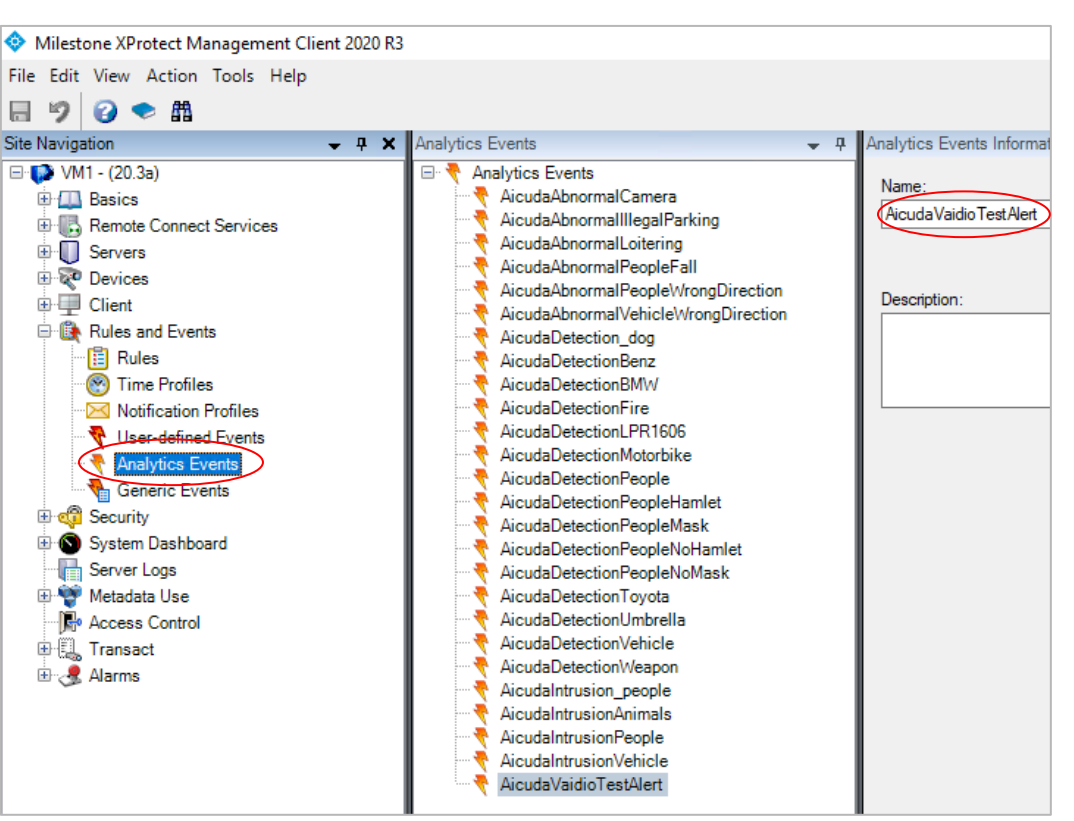

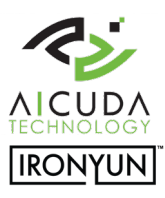

#### Alert Porter - Create Milestone Alarms

Milestone XProtect Management Client 2020 R3 1. User can trigger alarms from analytics events in order Ed to view active popup alarms in the Smart Client. 同り Site Nav

🖃 - 🊺 🤅

| Alar | ms New (filter applied) | ✓ Clear f | filter 1-100           | > |
|------|-------------------------|-----------|------------------------|---|
|      | Time                    | ID 🔹      | Message                |   |
|      | 1:00:30 AM 3/4/2021     | 30938     | AicudaDetectionToyota  |   |
| 2    | 1:00:30 AM 3/4/2021     | 30937     | AicudaDetectionToyota  |   |
|      | 12:58:26 AM 3/4/2021    | 30936     | AicudaDetectionToyota  |   |
| 2    | 12:58:25 AM 3/4/2021    | 30935     | AicudaDetectionToyota  |   |
| 2    | 12:31:36 AM 3/4/2021    | 30934     | AicudaIntrusion_people |   |

1. Go to the alarm node in the Management Client. Right click on the alarm node to create new mapping alarms.

| Edit View Action Tools He                                                                                                    | lp                                                                                                    |
|----------------------------------------------------------------------------------------------------|----------------------------------------------------------------------------------------------------|
| 🦻 📀 🗢 🏛                                                                                                    |                                                                                                    |
| Navigation 🗸 म 🗙                                                                                                    | Alarm Definitions 🚽 🕂                                                                                                    |
| VM1 - (20.3a)<br>Basics<br>Cervers<br>Cervers<br>Cervers<br>Client<br>Servers<br>Client<br>Security<br>System Dashboard<br>Security<br>System Dashboard<br>Server Logs<br>Metadata Use<br>Metadata Use<br>Access Control<br>Carans<br>Alarms<br>Alarm Definitions<br>Sound Settings<br>Sound Settings | Alarm Definitions Aicuda Abnormal Camera Alarm Aicuda Abnormal Illegal Parking Alarm Aicuda Abnormal Loitering Alarm Aicuda Abnormal Loitering Alarm Aicuda Abnormal People Fall Alarm Aicuda Abnormal People Fall Alarm Aicuda Abnormal People Wrong Direction Alarm Aicuda Abnormal Vehicle Wrong Direction Alarm Aicuda Detection Benz Alarm Aicuda Detection Benz Alarm Aicuda Detection Benz Alarm Aicuda Detection Dog Aicuda Detection Dog Aicuda Detection ILPR 1606 Alarm Aicuda Detection People Alarm Aicuda Detection People Alarm Aicuda Detection People Alarm Aicuda Detection People Mask Alarm Aicuda Detection People No Mask Alarm Aicuda Detection People No Mask Alarm Aicuda Detection Umbrella Alarm Aicuda Detection Vehicle Alarm Aicuda Detection Vehicle Alarm Aicuda Detection Vehicle Alarm Aicuda Detection Vehicle Alarm Aicuda Detection Vehicle Alarm Aicuda Intrusion Animals Alarm Aicuda Intrusion Vehicle Alarm Aicuda Intrusion Vehicle Alarm Motion Detection Vehicle Alarm Motion Detection Vehicle Alarm Motion Detection Alarm |

#### Alert Porter - Create Milestone Alarms

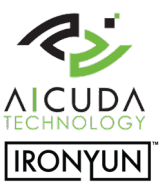

3. Go to the Trigger section-> Triggering event and select "Analytics Events" from the drop down field. In the next fieldessel the

event that you like to trigger for a corresponding alarm from the drop down field: "AicudaDetectionToyota".

4. Key in a name in the Alarm definition field that is associatable with the name of the created analytics event for ameansying. For example: "Aicuda Detection Toyota Alarm"

| E 🧏 Alarm Definitions                                                                                                    | Alarm definition    |                                             |         |
|----------------------------------------------------------------------------------------------------|---------------------|---------------------------------------------|---------|
| - 🧏 Aicuda Abnormal Camera Alarm<br>- 🧏 Aicuda Abnormal Illegal Parking Alarm                                                  | Enable:             |                                             |         |
| - Aicuda Abnormal Loitering Alarm                                                                                              | Name:               | Acuda Detection Toyota Alam                 |         |
| Aicuda Abnormal People Wrong Direction Alarm     Aicuda Abnormal Vehicle Wrong Direction Alarm     Aicuda Detection Benz Alarm | Instructions:       |                                             | < >     |
| - Aicuda Detection BMW Alarm                                                                                                   | Trigger             |                                             |         |
| Aicuda Detection Fire Alarm<br>Aicuda Detection LPR 1606 Alarm<br>Aicuda Detection Motorbike Alarm                             | Triggering event:   | Analytics Events Asia vida Detertion Trunta | ~       |
| - 🧏 Aicuda Detection People Alarm<br>- 🦉 Aicuda Detection People Hamlet Alarm                                                  | Sources:            | Interlogix TVC1202 Window View 61           | Select  |
| Aicuda Detection People Mask Alarm                                                                                             | Activation period   |                                             |         |
| Aicuda Detection People No Mask Alarm                                                                                          | Time profile:       | Aways                                       | ~       |
| Aicuda Detection Umbrella Alarm                                                                                                | O Event based:      | Slat:                                       | Select. |
| Aicuda Detection Weapon Alarm                                                                                                  |                     | Stop:                                       | Select. |
| Aicuda Intrusion People Alarm                                                                                                  | Мар                 |                                             |         |
| Ricuda Intrusion Vehicle Alarm                                                                                                 | Alarm manager view: | Smart map                                   |         |
| Factorial factorial and the second second second                                                                               |                     | ○ Map                                       |         |
|                                                                                                    | Related map:        |                                             | 1.00    |

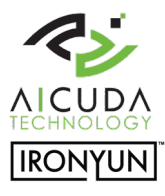

#### Alert Porter - Milestone Alarms

The user can view the created alarms in real time pop-ups via "Live View" or "Alarm Manager".

For example: show "AicudaDetection Toyota" to view all videos with a Toyota.

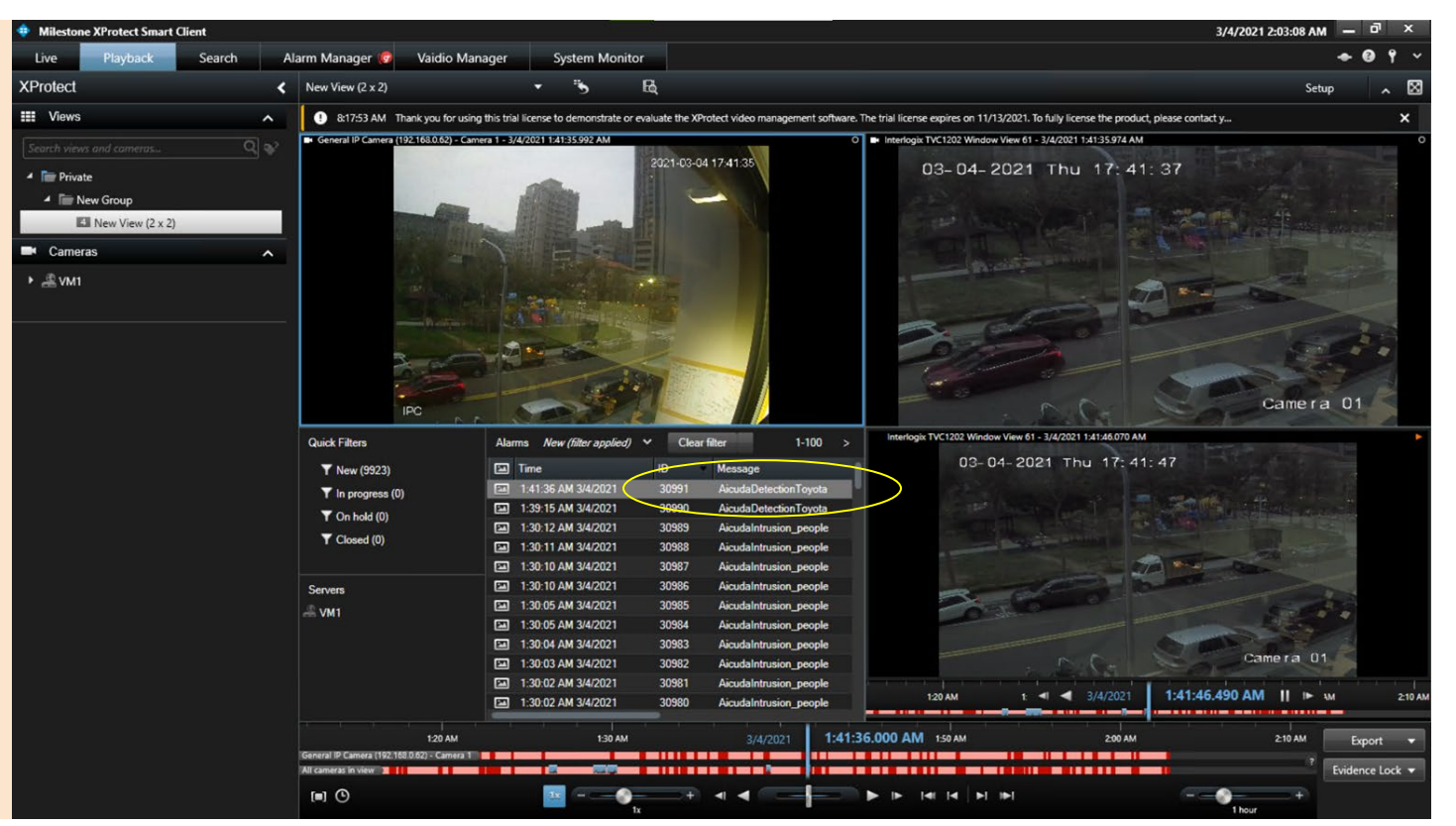

#### Alert Porter - Milestone Alarms with tag

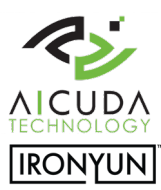

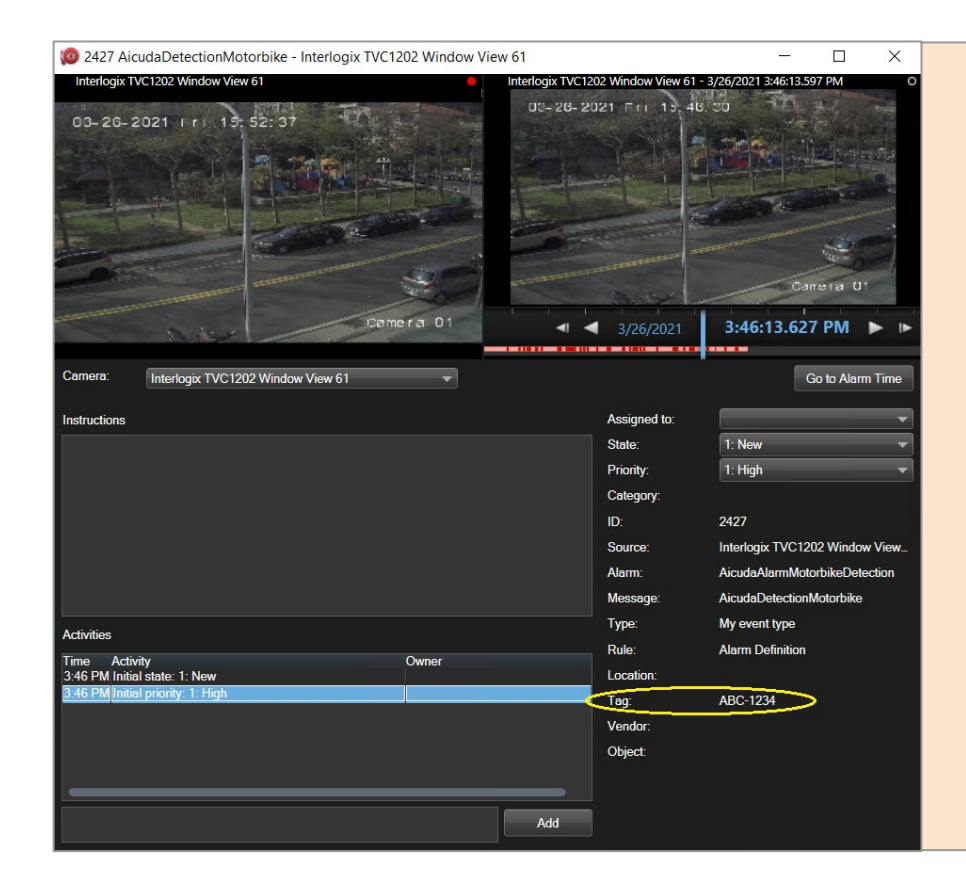

User can add additional information via the tag field. As an example a license plate number with wildcard from Vaidio alert. Examples of delivered alerts to Milestone Alarm:

http://192.168.0.47:2234/v1/alerts/AicudaDetectionToyota?cn={c ameraName}&t={eventTimeStamp}&tag={LicensePlate}

http://10.0.0.1:2234/v1/alerts/AicudaDetectionDog?cn={cameraN ame}&t={eventTimeStamp}&tag=dog

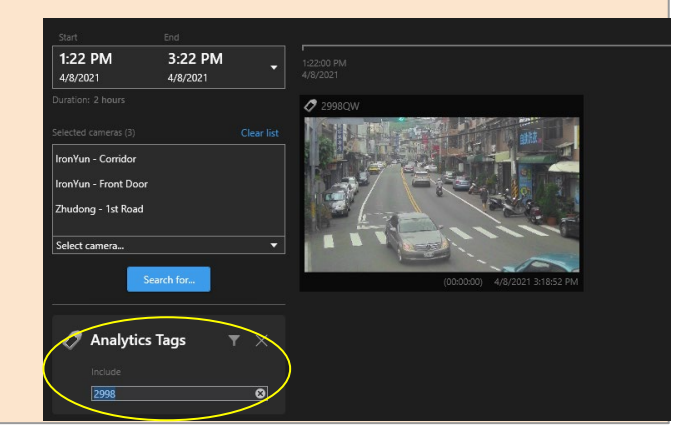

#### Alert Porter - Milestone

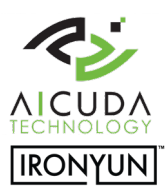

- 1. Launch "Vaidio Alert Porter" on a PC / Server where Milestone "Management Server" is installed.
- After launch user checks if the log file indicates that the Milestone Management Server is up and running as shown in the picture below. The Vaidio Porter program receives the alerts from Vaidio and transfers it to the Milestone Management Server.

[2021-03-03T20:04:55.9471666+08:00][Debug] - Start debug logger [2021-03-03T20:04:57.2128987+08:00][Info] - MIPSDK login in localhost [2021-03-03T20:04:58.3221499+08:00][Info] - rest server is started

1. For testing purpose: right click the rocket porter icon and select "Options"

How to check if Vaidio Alert Porter is able to send out analytics events to Milestone? User can open the Alert Porter and go to the section "Event name" and select an event from the analytics events list. The user can press the "Send" button in the Milestone Smart Client and check if the alert is received. In the example on the right the "AicudaVadioTestAlert" is selected for a test.

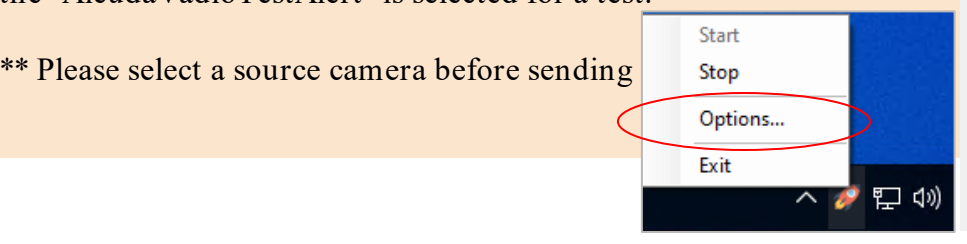

| 🖳 Vaidio Alert Po | orter -                                                                                                    | -         |
|-------------------|----------------------------------------------------------------------------------------------------|-----------|
| Alert Receiver    | 2234 💼                                                                                                    |           |
| Test Event        | Acuda Dataction People                                                                                     | *         |
| Source camera:    | Aicuda Detection Fire<br>Aicuda Detection Fire<br>Aicuda Detection People M<br>Aicuda Abnomal People W     | as Select |
|                   | Aicuda Detection_dog<br>Aicuda Abnomal Illegal Par<br>Aicuda Abnomal People Fa<br>Aicuda Abnomal People Fa | kir<br>II |
|                   | Aicuda Detection BMW<br>Aicuda Abnomal Camera<br>Aicuda Detection People                                   | Cancel    |

Aicuda Detection Fire AicudaDetectionPeopleMas Aicuda Abnormal People Wro AicudaDetection dog Aicuda Abnormal Illegal Parki Aicuda Abnormal People Fall Aicuda Intrusion Vehicle AicudaDetectionBMW Aicuda Abnormal Camera Aicuda Detection People AicudaIntrusion people Aicuda Detection Benz Aicuda Detection People Not Aicuda Detection Toyota Aicuda Abnormal Vehicle Wro Aicuda Detection Vehicle Aicuda Detection Motorbike Aicuda Detection People Han Aicuda Intrusion Animals Aicuda Detection Umbrella AicudaDetectionLPR1606 AicudaDetectionWeapon Aicuda Detection People No N AicudaIntrusion People Aicuda Vaidio Test Alert Aicuda Abnormal Loitering

 $\times$ 

#### Alert Porter - Option and Logs

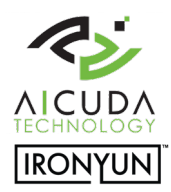

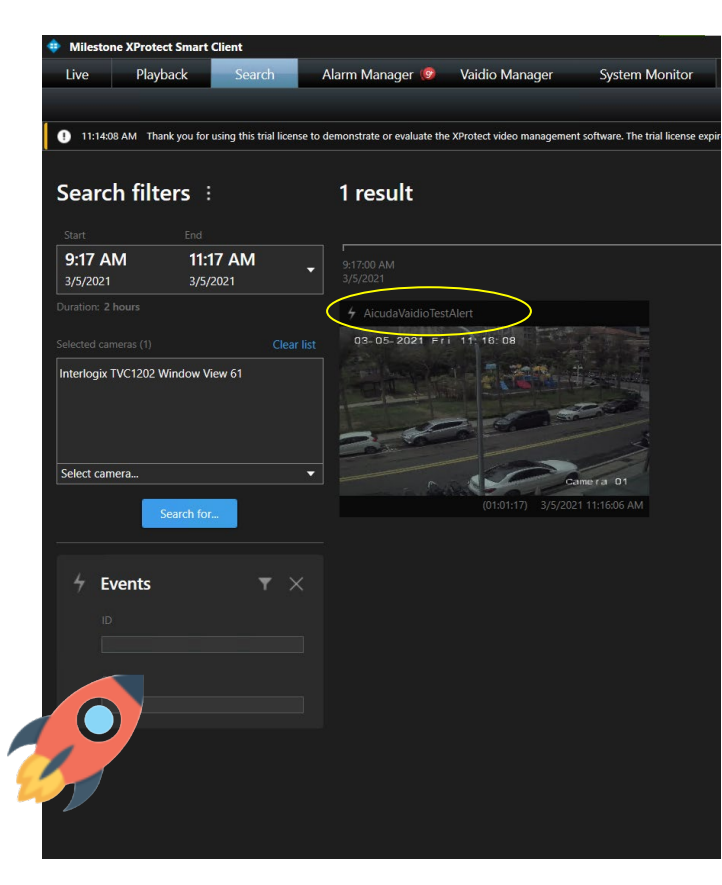

Whenever a user clicks on the "Send" button in the Vaidio Alert Porter, the Porter is going to send an analytic event from the event name that the user selected. Note: the drop down menu with event names are previously created by the user in the Milestone Management Server.

Select the "AicudaVadioTestAlert" and check the Milestone Smart Client. The picture on the left shows the received events.

When Vaidio Alert Porter receives the alert from Vaidio, it examines the http alert format with /v1/alerts/{AnalyticEventName}.

The red circle in the picture below is a verification that the alerts have been received.

| 1/0/1=02=02111:10:10.0404100+00:0011040001 = 2400.0451 message Alcudavalototestaters             |                  |
|--------------------------------------------------------------------------------------------------|------------------|
| [2021-03-05T11:35:22.0416227+08:00][Debug] - /v1/alerts/AicudaDetectionToyota?cn=Interlogix%20TN |                  |
| [2021-03-05T11:35:22.0503574+08:00][Debug] - Send message 'AicudaDetectionToyota'                |                  |
| [2021-03-05T12:15:04.2545934+08:00][Debug] - /v1/alerts/AicudaIntrusion_people?cn=Interlogix%201 |                  |
| [2021-03-05T12:15:04.2556165+08:00][Debug] - Send message 'AicudaIntrusion people'               |                  |
| [2021-03-05T12:15:05.2387929+08:00][Debug] -                                                     | $\triangleright$ |
| [2021-03-05T12:15:05.2399227+08:00][Debug] - Send message 'AicudaIntrusion_people'               |                  |

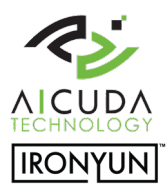

#### Alert Porter - Vaidio

| Alert Name Camera N                 | lame            | Search                                                              |         |                                    |      |               |
|-------------------------------------|-----------------|---------------------------------------------------------------------|---------|------------------------------------|------|---------------|
| Add Alert                           |                 |                                                                     |         |                                    |      | « 1 » Show 50 |
| milestone_benz_detection_alert      | Video Search    | All Vehicle(Make=Mercedes-Benz)>0                                   | Forever | Interlogix TVC1202 Window View 61  | HTTP | •             |
| milestone_bmw_detection_alert       | Video Search    | All Vehicle(Make=BMW)>0                                             | Forever | Interlogix TVC1202 Window View 61  | HTTP | •••           |
| milestone_camera_abnormal_alert     | Camera Abnormal | Disconnected, Camera Resolution Change,<br>Blur/Blockage/Reposition | Forever | Interlogix TVC1202 Window View 61  | HTTP | •             |
| milestone_fire_detection_alert_NO   | Video Search    | Racket>0                                                            | Forever | Interlogix TVC1202 Window View 61  | HTTP |               |
| milestone_hamlet_detection_alert    | Video Search    | Person(Helmet=yes)>0                                                | Forever | Interlogix TVC1202 Window View 61  | HTTP | •             |
| milestone_lpr1606_detection_alert   | Video Search    | All Vehicle(Make=Peugeot;Model=2008)>0                              | Forever | Interlogix TVC1202 Window View 61  | HTTP |               |
| milestone_motorbike_detection_alert | Video Search    | Motorcycle>0                                                        | Forever | Interlogix TVC1202 Window View 61  | HTTP |               |
| milestone_people_detection_alert    | Video Search    | Person>0                                                            | Forever | Interlogix TVC1202 Window View 61  | HTTP |               |
| milestone_people_intrusion_alert    | Intrusion       | grass ground - Interlogix TVC1202 Window View 61                    | Forever | Interlogix TVC1202 Window View 61  | HTTP | •             |
| milestone people mask detection     | Video Search    | Person/Mask-yes)>0                                                  | Forever | Interlogiy TV/C1202 Window View 61 | HTTP |               |

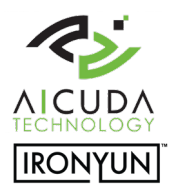

#### Alert Porter - Vaidio

#### Analytics Events Examples of alerts that are delivered to Milestone: AicudaAbnormalCamera http://192.168.0.47:2234/v1/alerts/AicudaDetectionToyota?cn={cameraName}&t={eventTimeStamp} AicudaAbnormalIIIegalParking http://10.0.0.1:2234/v1/alerts/AicudaDetectionDog?cn={cameraName}&t={eventTimeStamp} AicudaAbnormalLoitering 192.168.0.47/10.0.0.1 is the IP of Vaidio Alert Porter (identical to IP Milestone Management Server). AicudaAbnormalPeopleFall 2234 default port number of Vaidio Alert Porter. AicudaAbnormalPeopleWrongDirection The analytics alert is linked to the created Milestone analytic events in the Management Client. AicudaAbnormalVehicleWrongDirection AicudaDetection dog Analytic Events of "AicudaDetectionDog" Aicuda Detection Benz Analytic Events of "AicudaDetectionToyota" Configure or Aicuda Detection BMW \*\* NO "check connection" required. User can just check the log of Vaidio Alert Porter. disable the AicudaDetectionDog \*\* NO Authentication required for authentication type. Request type, select "POST" Firewall to select **AicudaDetectionFire** port 2234 milestone\_toyota\_detection\_alert Add Notes Aicuda Detection LPR 1606 Define Rule Trigger (Optional) Aicuda Detection Motorbike Alert Type: HTTP **AicudaDetectionPeople** Video Search Trigger Action: AicudaDetectionPeopleHamlet daDetectionToyota?cn={cameraName}&t={eventTimeStamp AicudaDetectionPeopleMask Enter HTTP contr AicudaDetectionPeopleNoHamlet All Vehicle, Toyota > 0 × AicudaDetectionPeopleNoMask Content Type: text/plain AicudaDetectionToyota Authentication type: No Auth Account AicudaDetectionUmbrella Password Request type: POST AicudaDetectionVehicle AicudaDetectionWeapon # Schedule AicudaIntrusion\_people Check Connection Save **AicudaIntrusionAnimals** Action Trigger (Optional) AicudaIntrusionPeople 1 http://192.168.0.4.2234/v1/alerts/AicudaDetectionToyota?cn={cameraName}&t={eventTime HTTP **AicudaIntrusionVehicle** 1 AicudaVaidioTestAlert http://192.168.0.47:2234/v1/alerts/AicudaDetectionToyota?cn={cameraName}&t={eventTim HTTP

#### Alert Porter - Create Bookmarks

Site

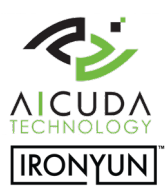

| <ol> <li>Classify the detect<br/>keyword bookmark</li> <li>When a user receive<br/>bookmarks.</li> </ol> | ion alerts from Search via Bookmarks. Picture in<br>(: "Toyota".<br>ves analytics events from Vaidio Alert Porter he | n the right shows specific<br>e can setup rules to create | Search filters :<br>Set End<br>12:00 AM 1:03 PM<br>2:26/2021 3/5/2021<br>Duration 7:days 10 hours 3 minutes<br>Selected cameras (1) Case list | 185 results                    |
|----------------------------------------------------------------------------------------------------|----------------------------------------------------------------------------------------------------|-----------------------------------------------------------|----------------------------------------------------------------------------------------------------|--------------------------------|
| Navigation 👻 🕂 🗙                                                                                         | Rules 👻 🕂                                                                                                    | Rule Information                                          | Interlogix TVC1202 Window View 61                                                                                                    |                                |
| <ul> <li>VM1 - (20.3a)</li> <li>Basics</li> </ul>                                                        | Rules     Aicuda Abnormal Camera Bookmark     Aicuda Abnormal Ulegal Backing Reserved                                | Name:                                                     | Select summa                                                                                                    | (000040) 3/5/2021113522 AM     |
| Remote Connect Services                                                                                  | Aicuda Abnormal Iniegal Parking Bookmark                                                                             | Arcuda Detection Toyota Bookmark                          | Select camera                                                                                                    | AicudaDetectionToyota          |
| U Servers                                                                                                | Alcuda Abnormal People Fall Bookmark                                                                                 | Description:                                              | Search for                                                                                                    | 01-04-2021 Thu 12-58-14        |
| Devices                                                                                                  | Aicuda Abnormal People Wrong Direction Bookmark                                                                      |                                                           | Bookmarks T ×                                                                                                    |                                |
| Client                                                                                                   | Aicuda Abnormal Vehicle Wrong Direction Bookmark                                                                     |                                                           | Added by                                                                                                    | and the second second          |
| Rules and Events                                                                                         | Aicuda Detection Benz Bookmark                                                                                       |                                                           | My bookmarks only                                                                                                    | (00:00:40) 3/4/2021 5:39:13 PM |
| - E Rules                                                                                                | Aicuda Detection BMW Bookmark                                                                                        |                                                           | Reywords                                                                                                    | AicudaDetectionToyota          |
| Time Profiles                                                                                            | Aicuda Detection Dog Bookmark                                                                                        |                                                           | Toyota 🛛 🕲                                                                                                    | 67. 04. 2021 Thu 10 48 24      |
| Notification Profiles                                                                                    | Aicuda Detection Fire Bookmark                                                                                       | L                                                         |                                                                                                    |                                |
| Vser-defined Events                                                                                      | Aicuda Detection LPR1606 Bookmark                                                                                    | Active                                                    |                                                                                                    |                                |
| Analytics Events                                                                                         | Aicuda Detection Motorbike Bookmark                                                                                  |                                                           |                                                                                                    |                                |
|                                                                                                    | Alcuda Detection People Bookmark                                                                                     | Definition:                                               |                                                                                                    |                                |
| Gecurity                                                                                                 | Aicuda Detection People Mark Bookmark                                                                                | Perform an action on Acuda Detection                      | n Toyota (Analytics Events)                                                                                                    | )                              |
| System Dashboard                                                                                         | Aicuda Detection People No Hamlet Bookmark                                                                           | from Interlogix TVC1202 Windo                             | w View 61<br>Independent The student Fride                                                                                                    | Caturday Curday                |
| Server Logs                                                                                              | Aicuda Detection People No Mask Bookmark                                                                             | Create bookmark AicudaDetection To                        | equesday, mursday, mo                                                                                                    | netadata                       |
| 🖲 🕎 Metadata Use                                                                                         | Aicuda Detection Toyota Bookmark                                                                                     |                                                           |                                                                                                    |                                |
| Ma Access Control                                                                                        | Aicuda Detection Umbrella Bookmark                                                                                   |                                                           |                                                                                                    |                                |

#### **Bookmarks Classification**

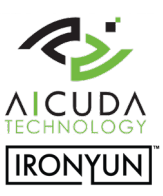

Click the "Search" tab in the Milestone Smart Client.

Select the keywords for the event search and all classified events will popup.

In the example on the right all Toyota cars are poppingup.

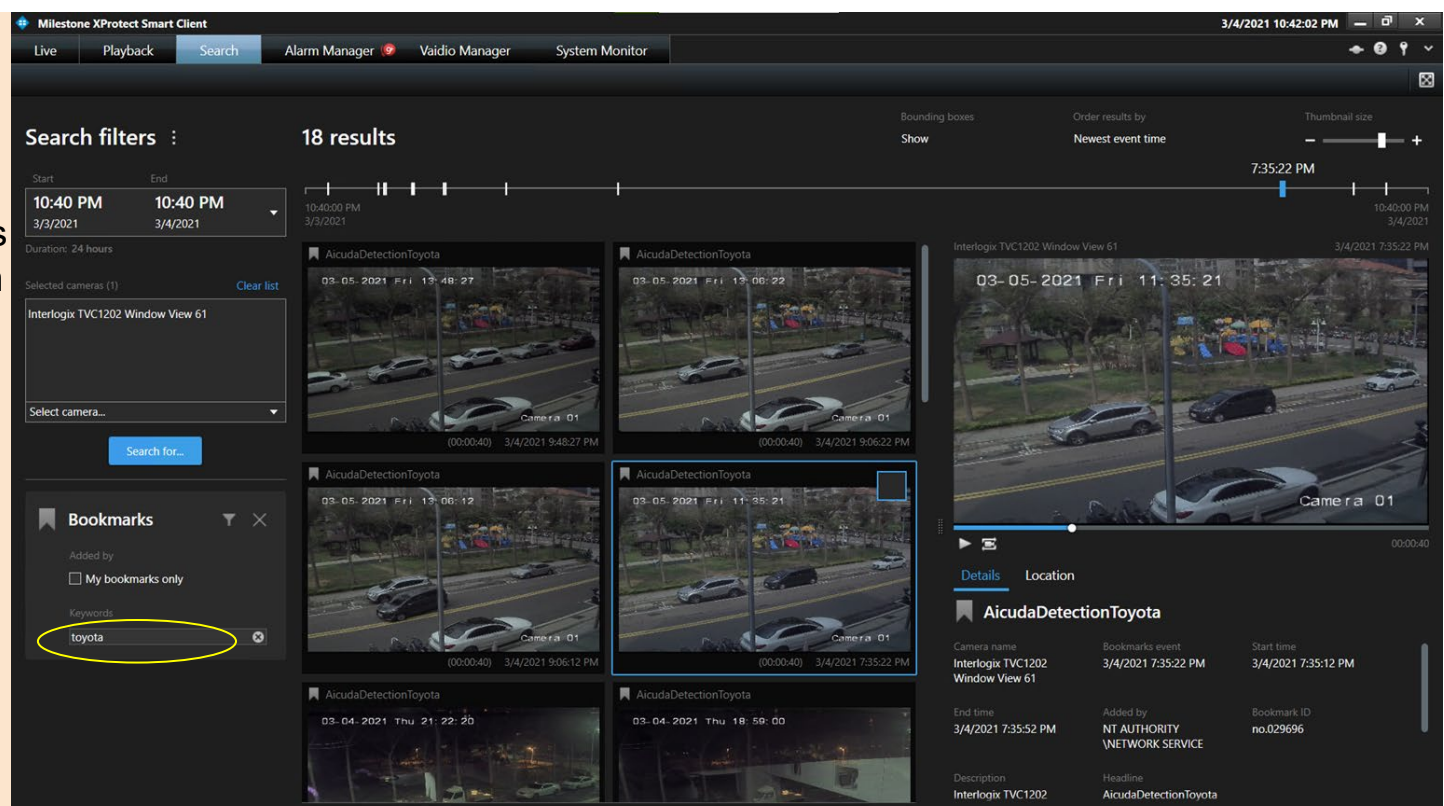

#### License - AlertPorter

#### 3 levels of licenses

- **Free / Limited:** limited functions after installation, no expiration date. Only 5 alerts for one hour a day.
- **Trial:** 30 days full trial license after installation, available via <u>sales@aicuda.world</u> or <u>sales@ironyun.com</u>. The trial license gives the customer the possibility to evaluate the Milestone plugin for a limited period of time.
- **Paid:** full functions for an unlimited period of time.

#### License Status OK / Expired / Not Match / InValid / Not Match Product (Plugin product mismatch)

\*\* Select "Activation" to open the license dialog from the "Import License" tab. Copy the serial number information and sente sales@aicuda.world or sales@ironyun.com to apply for the license. After receiving the license file the user can open the same dialog window to activate the license.

| 🚀 Activation 🛛 🕹 👋                                    | 🚀 Open                                                                                                    | × Activation                                                                                                | $\times \mid$ |
|-------------------------------------------------------|----------------------------------------------------------------------------------------------------|----------------------------------------------------------------------------------------------------|---------------|
|                                                       | $\leftarrow$ $\rightarrow$ $\checkmark$ $\uparrow$ $\blacksquare$ > This PC > Desktop > $\checkmark$ $\circlearrowright$                                           | Search Desktop 🔎                                                                                            |               |
| Serial Number B76C-306A-C585-5F45-7252-6AA1-E9F4-ACB2 | Organize  Vew folder                                                                                                    | E 🔹 🔲 🕐 Serial Number B76C-306A-C585-5F45-7252-6AA1-E9F4-ACB2                                               |               |
|                                                       | Desktop 🖈 ^ Name                                                                                                    | Date modified Type                                                                                          |               |
|                                                       | ↓ Downloads     ★     ▲     advlp_scan                                                                                                    | 2/27/2021 5:27 PM File fc                                                                                   |               |
| Type: <unknown></unknown>                             | Pictures     Milestone_Key                                                                                                    | 2/16/2021 9:55 PM File fc Type: Authorized                                                                  |               |
| Authorized to: <unknown></unknown>                    | SCWorkSpace                                                                                                    | 2/27/2021 10:58 PM File R<br>1/21/2021 11:33 AM File Authorized to: B76C-306A-C585-5F45-7252-6AA1-E9F4-ACB2 |               |
| Evolution Date < (Inknown>                            | VaidioAlertPorte              B 876C-306A-C585-5F45-7252-6AA1-E9F4-ACB2.lic            VaidioAlertPorte              B 876C-306A-C585-5F45-7252-6AA1-E9F4-ACB2.lic | 4/22/2021 11:32 AM Licent<br>4/22/2021 6:23 PM Licent<br>Expiration Date Friday, April 29, 2022             |               |
|                                                       | S This PC                                                                                                    |                                                                                                    |               |
| License Status: Not Exists                            | D Objects      Desktop                                                                                                    | License Status: OK                                                                                          |               |
|                                                       | Documents V K                                                                                                    | >                                                                                                    |               |
| Import License Save                                   | File name:                                                                                                    | V license file (*.lic) V<br>Open Cancel                                                                     | e             |

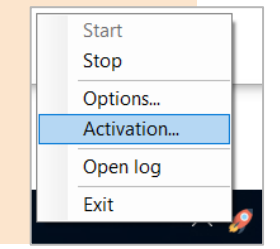

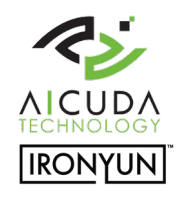

#### Note:

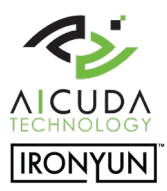

- 1. Please close the Alert Porter service manually in tray notification before removing or upgrading a license.
- 2. The Alert Porter is installed on the server and works with Milestone XPCO, XPE and XPP+.
- 3. The system time among entities (VMS Server, VMS Client, Vaidio and Cameras) needs to be consistent with the same NTP source.